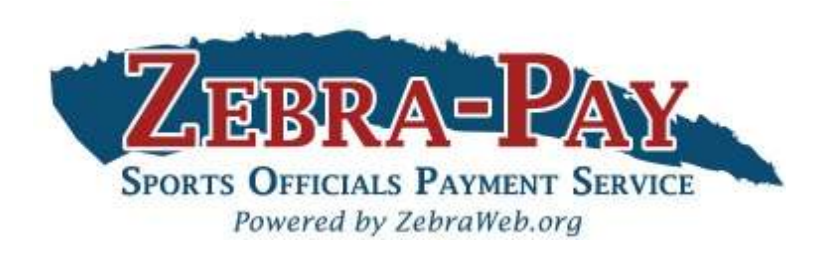

# Zebra-Pay Service Procedures for Sports Officials

ZebraWeb.org Support: <a href="mailto:support@ZebraWeb.org">support@ZebraWeb.org</a>

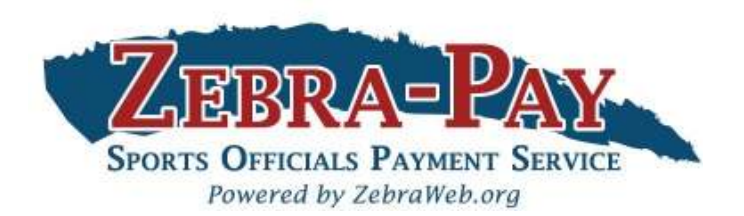

Thank you for your continued support of *ZebraWeb.org*. Our *Zebra-Pay Service* has been designed to streamline your game/travel fee payments for subscribing conferences/institutions/organizations. We have partnered with Proxus/iSolved to provide our back office payment processing, with secure integration between our platforms.

Zebra-Pay Service logon path is <u>https://proxushr.myisolved.com/</u> and has separate sign on credentials for your security and ease of access. Your email address is your user name and password as you designate after set up.

After receiving the email from <u>proxushr@myisolved.com</u> please follow the instructions within this presentation to set up your information as follows.

If you require any **Zebra-Pay** system related support, please contact us at <a href="mailto:support@ZebraWeb.org">support@ZebraWeb.org</a>.

Thank you.

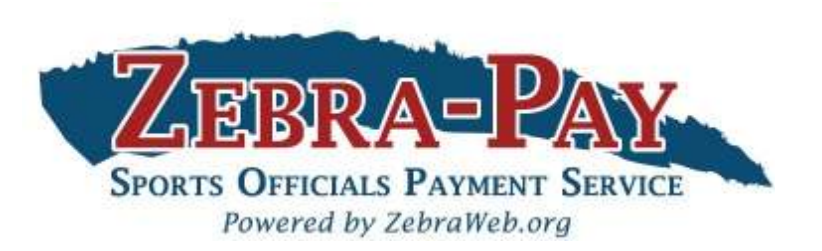

# Zebra-Pay Service Procedures for Sports Officials

Set up Bank Account routing/checking account via "Self Service" feature after receiving email with subject: ProxusHR Employee Self-Service Account Created
Edit Profile and personal information
Logon to Zebra-Pay after initial set up: <u>https://proxushr.myisolved.com/</u>
View Pay History
Access 1099 at end of year
Forget Password

ZebraWeb.org Support: <a href="mailto:support@ZebraWeb.org">support@ZebraWeb.org</a>

Employees will receive a **no-reply** e-mail from <u>proxushr@myisolved.com</u> to activate their account.

Employees will have 72 hours to perform the activation, or the link will expire.

New Self Service User:

Welcome to ProxestiR. Below are your login credentials. Your account must be activated before it can be used. To access your payroll information through ProxusHR, click the activation link below to get started.

https://proxushr.mvisolved.com//AuthenticateUser.aspx?ticket=a118bebc-33ae-4470-b92e-d7750e2c8e39&eid=789&

In order to activate your account, you will need to provide the following information on the activation form:

Authorization Code/Pin (This will be the last 4 digits of your SSN)

User name: janedoe@mycompany.com Client Code: XXXXX

The ProxusHR Team

Click the link to authenticate the user access.

Make note of the following elements, they will be needed for validation for New User Account Setup and Login.

•Authorization Code/Pin

•User name

•Client Code

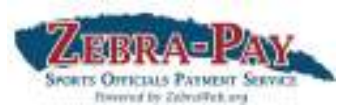

# Complete the New User Account Setup screen:

User Name: Will auto populate

Client Code: Will auto populate

Company Name: Will auto populate

Employee Name: Will auto populate

Authorization Code/Pin: Last four digits of SSN

New Password: Create using criteria

Confirm New Password: Re-enter password

Challenge Question: Create your own

Challenge Answer: Create your own

Confirm Answer: Re-enter answer

| New | User | Account | Setup |
|-----|------|---------|-------|

To activate your new account please enter the following information into the fields below and click the Continue button

| Account Information     |                                                                                                    |
|-------------------------|----------------------------------------------------------------------------------------------------|
| User Name:              | jdoe@mycompany.com                                                                                                    |
| Client Code:            | XXXXX                                                                                                    |
| Company Name:           | The Coffee Shop                                                                                                    |
| Employee Name:          | Jane Doe                                                                                                    |
| Identity Confirmation   | n                                                                                                    |
| Authorization Code/Pin: |                                                                                                    |
|                         | This information is located in the<br>activation email sent to you.                                                                                                    |
| 🚍 Setup Account Passw   | vord                                                                                                    |
| New Password:           |                                                                                                    |
|                         | Choose a password for your new account.<br>Please ensure that passwords are a<br>minimum of 8 alphanumeric [at least one<br>each of alpha [a-z] and numeric [0-9]]<br>characters in length and contain at least 1<br>special characters [!@#\$\$4^&.*()]. |
| Confirm New Password:   |                                                                                                    |
|                         | Re-enter your password to ensure it is<br>correct.                                                                                                    |
| Challenge Question:     |                                                                                                    |
|                         | Enter a question only you would know the<br>answer to. You will be prompted to<br>answer this question if you need to reset<br>your password.                                                                                                    |
| Challenge Answer:       |                                                                                                    |
|                         | Specify the answer to the challenge<br>question you created above.                                                                                                    |
| Confirm Answer:         |                                                                                                    |
|                         |                                                                                                    |

# Direct Deposit

# Zebra-Pay Self Service -> Direct Deposit Updates

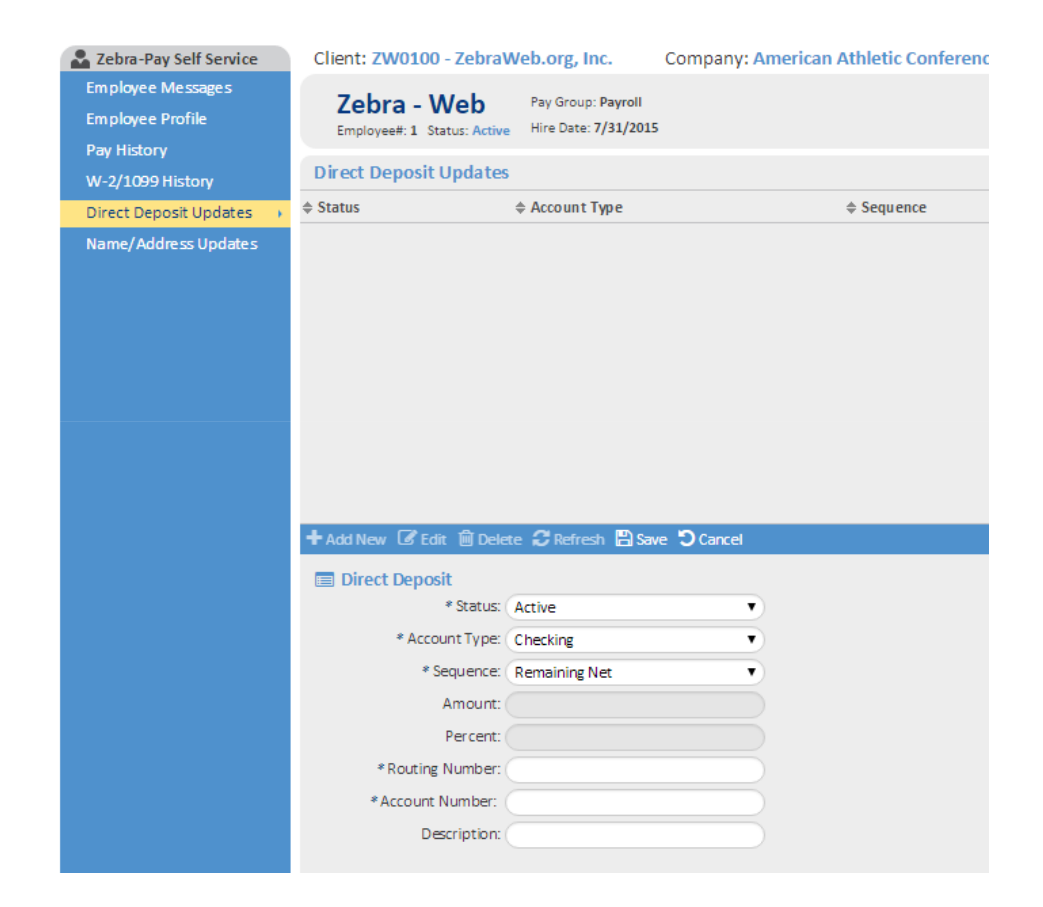

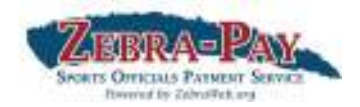

#### **Adding Direct Deposit**

- 1. Click, '+ Add New'
- 2. Select 'Active' from **Status** dropdown
- 3. Select applicable Account Type from dropdown
- Select 'Remaining Net' from Sequence dropdown
   Do Not Select a Sequence Number
- 5. Enter 9 digit **Routing Number**
- 6. Enter Account Number
- 7. Click, 'Save'

| DATE                                                                         | NAME<br>ADDRESS<br>CITY, STATE ZIP      | 0123<br>01-2345/6789 |
|------------------------------------------------------------------------------|-----------------------------------------|----------------------|
| PAY TO THE<br>ORDER OF SCIENCES COLLARS<br>ADDRESS<br>CITY, STATE ZIP<br>FOR |                                         | DATE                 |
| BANK NAME<br>ADDRESS<br>CITY, STATE ZIP<br>FOR                               | PAY TO THE<br>ORDER OF                  | \$                   |
|                                                                              | BANK NAME<br>ADDRESS<br>CITY, STATE ZIP | DOLLARS              |
|                                                                              | FOR<br>10123456784 01234                | SE7890123# 0123      |

Routing Number Account Number

Confirmation of activation screen will appear if authentication is successful. Click the Login button.

New User Account Setup Your account is now activated. Click the login button below to return to login form and begin using your account Login

Login screen will appear. Enter user access elements and click Login button.

**User name** = Employee email address

**Password** = Employee defined

**Client Code** = Leave blank

The login screen can also be accessed by using the following link:

- Access via the url: <u>https://proxushr.myisolved.com/</u>
- Add to your Favorites for easy access anytime.

| Solved                      |
|-----------------------------|
| Human Capital Management    |
| User name                   |
| Password                    |
| Client Code                 |
| Forgot your password? LOGIN |

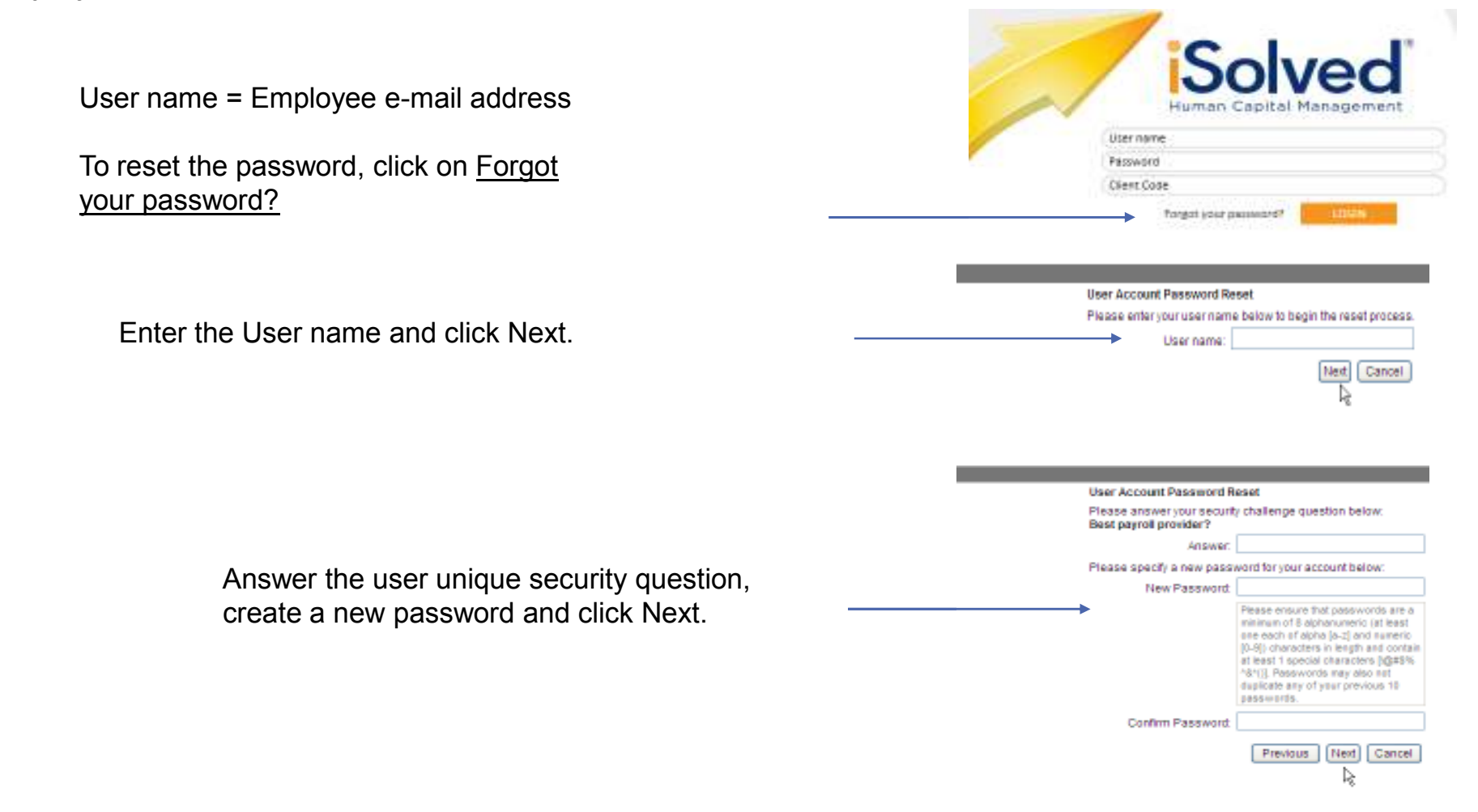

### **Employee Self Service Security**

Each time a user logs into iSolved they enter their user name and password on the login screen. iSolved records the location or IP address of that login event. Each subsequent time they login from that location, the user will only need to add user ID and password to access iSolved. However, if they access iSolved from home or another office, the system will recognize a change in the IP address and will require the user to authenticate again using a "second factor." Specifically, an authorization code will be sent to the user's email account on file within iSolved. The user must retrieve the authorization code from their email account and enter it on the screen before they can gain access. The new IP address is now stored for future access from this location. Only IP addresses actively used in the last 30 days will be saved and considered valid.

#### **Direct Deposit Information**

Every time an employee's direct deposit account or routing number is updated, added or deleted an email will be sent to the employee's email accounts (work and personal) stored in iSolved letting them know their direct deposits have been updated.

#### **Email Account Changes**

Each time an email account is changed, an email will be sent to the previous email address alerting them of the change. This alert will inform the employee of changes to their email address which is now critical to both changes described above.

# Employee Messages

Zebra-Pay Self Service -> Employee Messages

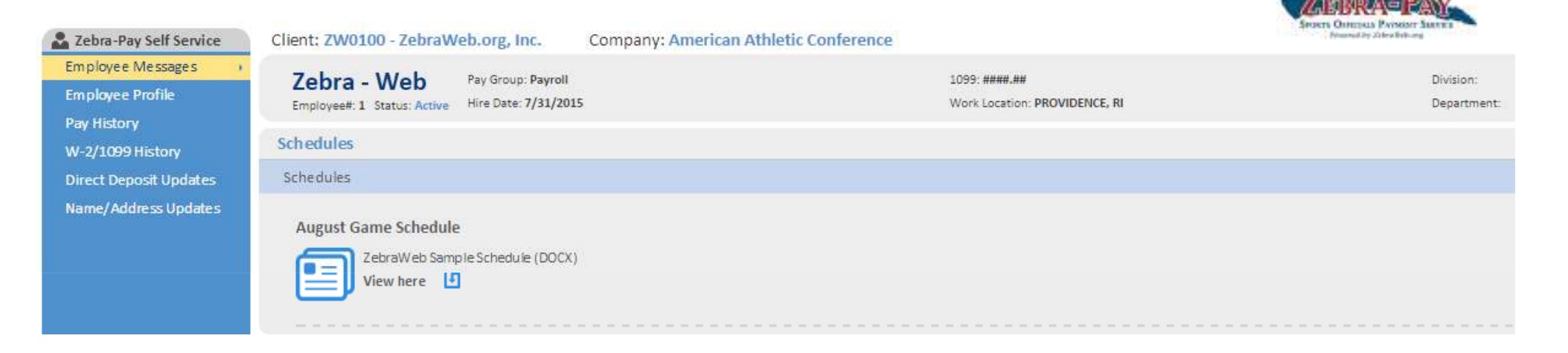

# Employee Profile

Zebra-Pay Self Service -> Employee Profile

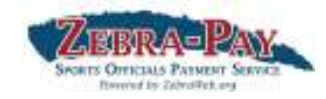

| Zebra-Pay Self Service | Client: ZW0100 - ZebraWeb.org, Inc.            | Company: American Athletic Conference |                               |
|------------------------|------------------------------------------------|---------------------------------------|-------------------------------|
| Employee Messages      | Zebra - Web Pay Group: Payroll                 | ( )                                   | 1099: ####.##                 |
| Employee Profile       | Employee#: 1 Status: Active Hire Date: 7/31/20 | 015                                   | Work Location: PROVIDENCE, RI |
| Pay History            | Employee Profile                               |                                       |                               |
| W-2/1099 History       | employee Prome                                 |                                       |                               |
| Direct Deposit Updates | EMPLOYEE NAME & ADDRESS                        | JOB INFORMATION                       | EEO & VETERAN INFORMATION     |
| Name/Address Updates   | Name: Zebra - Web                              | Effective Date:                       | Gender:                       |
|                        | Address: 64 E Uwchian Avenue                   | Job Code:                             | Ethnic Origin:                |
|                        | Suite 212                                      | Job Title:                            | Disability:                   |
|                        | City: EXTON                                    | Job Group:                            | Disabled Veteran: No          |
|                        | State: Pennsylvania                            | FLSA Exempt:                          | Vietnam Veteran: No           |
|                        | Zip Code: 19341                                | Seasonal Job:                         | Other Protected Vet: No       |
|                        | EMPLOYMENT INFORMATION                         | Union Job:                            | Service Medal Vet: No         |
|                        | Legal Company: American Athletic               | EEO Category:                         | Separation Date:              |
|                        | Conference                                     | Workers Comp:                         | ORGANIZATION FIELDS           |
|                        | Employee #: 1                                  | Manager:                              | Division                      |
|                        | Status: Active                                 | Supervisor:                           | Department'                   |
|                        | Hire Date: 7/31/2015                           | PERSONAL INFORMATION                  |                               |
|                        | Adjusted Service Date:                         | 55N): 25-21014                        |                               |
|                        | TAX INFORMATION                                | Birth Dates                           |                               |
|                        | Fed Filing Status                              | Marial Status                         |                               |
|                        | State Eiling Status                            | Warner ocacus,                        |                               |
|                        | End Exampliane                                 | Work Email: OCK401@gmail.com          |                               |
|                        | Ped Exemptions.                                | Personal Email:                       |                               |
|                        | state chemptions.                              | Office Phone:                         |                               |
|                        | WORK LOCATION: PROVIDENCE, RI                  | Mobile Phone:                         |                               |
|                        | Res Location: PA0296030                        |                                       |                               |
|                        | School District:                               |                                       |                               |

NOTE: IGNORE Status of ACTIVE or INACTIVE under Employment Information... It has nothing to do with you being active in the system or not...

# **Direct Deposit**

Zebra-Pay Self Service -> Direct Deposit Updates

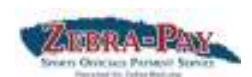

| Zebra-Pay Self Service                               | Client: ZW0100 - Zebra                     | Web.org, Inc.                              | Company: American Athletic Conferenc |
|------------------------------------------------------|--------------------------------------------|--------------------------------------------|--------------------------------------|
| Employee Messages<br>Employee Profile<br>Bay Hictory | Zebra - Web<br>Employee#: 1 Status: Active | Pay Group: Payroll<br>Hire Date: 7/31/2015 |                                      |
| W-2/1099 History                                     | Direct Deposit Updates                     | <b>)</b>                                   |                                      |
| Direct Deposit Updates 🕠                             | ♦ Status                                   | Account Type                               | ♦ Sequence                           |
| Name/Address Updates                                 | + Add New 🗭 Edit 🗎 Dele                    | te <i>2</i> Refresh 🖺 Sav                  | e O Cancel                           |
|                                                      | Direct Deposit                             |                                            |                                      |
|                                                      | * Status: (                                | Active                                     | T                                    |
|                                                      | * Account Type:                            | Checking                                   | T                                    |
|                                                      | * Sequence:                                | Remaining Net                              | •                                    |
|                                                      | Amount:                                    |                                            |                                      |
|                                                      | Percent:                                   |                                            |                                      |
|                                                      | *Routing Number:                           |                                            |                                      |
|                                                      | *Account Number:                           |                                            |                                      |
|                                                      | Description:                               |                                            |                                      |

### **Adding Direct Deposit**

- 1. Click, '+ Add New'
- 2. Select 'Active' from **Status** dropdown
- 3. Select applicable Account Type from dropdown
- 4. Select 'Remaining Net' from Sequence dropdown
   Do Not Select a Sequence Number
- 5. Enter 9 digit **Routing Number**
- 6. Enter Account Number
- 7. Click, 'Save'

| NAME<br>ADDRESS<br>CITY, STATE ZIP |           | 0123<br>01-2345/6789 |
|------------------------------------|-----------|----------------------|
|                                    | DATE      |                      |
|                                    |           |                      |
| PAY TO THE                         | ¢         |                      |
| ORDER OF                           | φ         |                      |
|                                    |           |                      |
|                                    | DOLL      | ARS                  |
| BANK NAME                          |           |                      |
| ADDRESS                            |           |                      |
| CITY, STATE ZIP                    |           |                      |
| FOR                                |           |                      |
|                                    |           |                      |
| C12345678C 0123456789D             | 123* 0123 |                      |
|                                    |           |                      |
|                                    | <u>.</u>  |                      |

Routing Number Account Number

# Name / Address Updates

Zebra-Pay Self Service -> Name / Address Updates

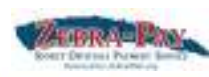

| 🏖 Zebra-Pay Self Service                             | Client: ZW0100 - Zebra                     | Web.org, Inc.                              | Company: American Athletic Conference |
|------------------------------------------------------|--------------------------------------------|--------------------------------------------|---------------------------------------|
| Employee Messages<br>Employee Profile<br>Pav History | Zebra - Web<br>Employee#: 1 Status: Active | Pay Group: Payroll<br>Hire Date: 7/31/2015 |                                       |
| W-2/1099 History                                     | Name/Address Update                        | 5                                          |                                       |
| Direct Deposit Updates                               | 🖺 Save 🧿 Cancel                            |                                            |                                       |
| Name/Address Updates 🕠                               | Employee Name                              |                                            |                                       |
|                                                      | * First Name:                              | Zebra -                                    |                                       |
|                                                      | Middle Name:                               |                                            |                                       |
|                                                      | * Last Name:                               | Web                                        |                                       |
|                                                      | Prefix:                                    |                                            |                                       |
|                                                      | Suffix:                                    |                                            |                                       |
|                                                      | Employee Address                           |                                            |                                       |
|                                                      | A change of address may caus               | e a change in taxes.                       |                                       |
|                                                      | Address:                                   | 64 E Uwchian Avenue                        |                                       |
|                                                      | 3                                          | Suite 212                                  |                                       |
|                                                      | * Zip Code:                                | 19341                                      |                                       |
|                                                      | Hit I                                      | Enter Key in zip code field I              | to retrieve city list.                |
|                                                      | City:                                      | EXTON                                      |                                       |
|                                                      | State:                                     | Pennsylvania                               | •                                     |
|                                                      | Marital Status:                            |                                            | •                                     |

# Name & Address Changes

- 1. Enter change in applicable field
- 2. Click, 'Save'

# Pay History

Zebra-Pay Self Service -> Pay History

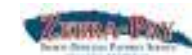

| Zebra-Pay Self Service<br>Employee Messages | C Employee 1 of 1              | Emp                  | ebra - We     | Pay G<br>Active Hire [ | roup: Weekly<br>Date: 7/31/2015 |                   |                            |
|---------------------------------------------|--------------------------------|----------------------|---------------|------------------------|---------------------------------|-------------------|----------------------------|
| Employee Profile                            | Pay History                    |                      |               |                        |                                 |                   |                            |
|                                             | Vear: 2015                     | •                    |               |                        |                                 |                   |                            |
| W-2/1099 History                            | A Chack Data                   |                      | cc Day        |                        | A Total Hou                     |                   | A Not Day                  |
| Direct Deposit Updates                      |                                | ≑ Gio                | ss ray        |                        |                                 | 15                | ⇒ Net Pdγ                  |
| Name/Address Updates                        | 9/11/2015                      | 0.00                 |               |                        | 0.00                            |                   | 33.00                      |
|                                             | Click, 'View/                  | /Print Pa            | y Stubʻ       |                        |                                 |                   |                            |
|                                             | Check Type:                    |                      | Regular Check | Gross Pay:             |                                 | 0.00              | Zebra - Web                |
|                                             | Check Date:                    |                      | 9/11/2015     | Gross Wage:            |                                 | 0.00              | 64 E. Uwchian Aven         |
|                                             | Period End:                    |                      | 9/6/2015      | Net Pay:               |                                 | 33.00             | Suite 212                  |
|                                             | Period Begin:                  |                      | 8/31/2015     | Check Amt:             |                                 | 0.00              | EXTON, PA 19341            |
|                                             | Payron Kun #:                  |                      | <u> </u>      | vouctier #:            |                                 | V025678           |                            |
|                                             | Earnings & Memos*              |                      |               |                        |                                 |                   | Deductions                 |
|                                             |                                | Curr Hours           | Curr I        | ollars                 | YTD Hours                       | YTD Dollars       |                            |
|                                             | Zebra-Pay Fee                  | 0.00                 |               | 33.00                  | 0.00                            | 33.00             |                            |
|                                             | Current Period Leave Accr<br>H | uals<br>ours Accrued | Ног           | rs Taken               |                                 | Available Balance | Direct Deposit<br>Checking |

# Pay History (continued)

Zebra-Pay Self Service -> Pay History

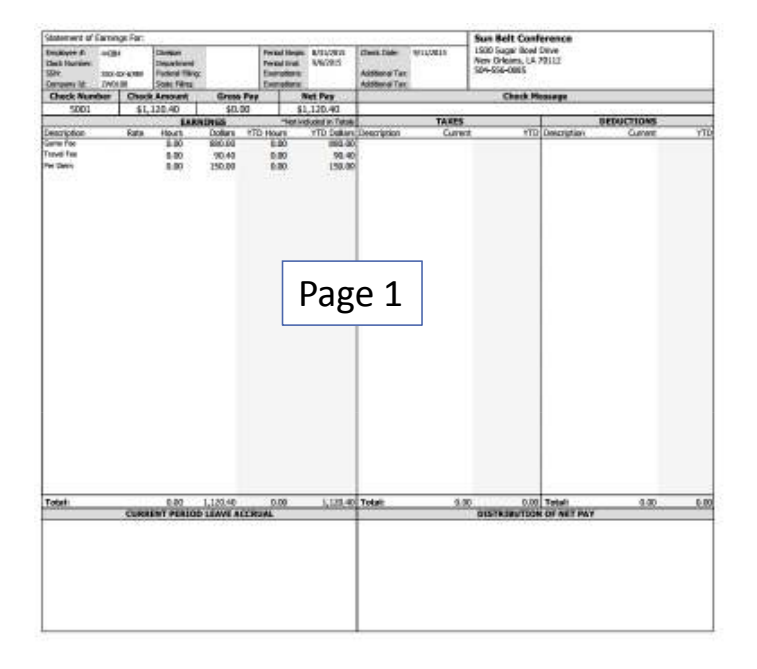

|                                  |                          |       | E        | Sun Belt Cor | ay Details    |           |
|----------------------------------|--------------------------|-------|----------|--------------|---------------|-----------|
| For Pay Period &/<br>Pay Date &/ | 1152015 - BHS<br>1152015 | 2015  |          | Pag          | ge 2          |           |
| 1099 Income                      |                          |       |          |              | NOR MORE N    |           |
| Earning                          | Rate                     | Hours | Dokars   | Game 1D      | Home Team     | Date      |
| Gare fee                         |                          |       | 229.00   | 633978       | Camptol       | M290015   |
| Gare Fee                         |                          |       | 229.00   | 811089       | Texas ABM CC  | 8090016   |
| Garre Fee                        |                          |       | 220.05   | 833576       | UT Arlington  | M250915   |
| Gern Fox                         |                          |       | 220.00   | 633579       | UT Arlington  | 8/20/2015 |
| Trave: Fee                       |                          |       | 46.20    | 823576       | L/T-Arlington | A990315   |
| Trievel Fee                      |                          |       | 45.00    | 011089       | Terms ASM CC  | M200015   |
| Per Direth                       |                          |       | 70.00    | 803620       | UT-Aritigton  | ASSISTE.  |
| Per Diem                         |                          |       | 80.00    | 811089       | Texas ASM CC  | 8/29/2015 |
|                                  |                          |       | 1,120.40 |              |               |           |

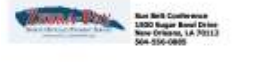

нан

| CHECK DATE | CHECK NUMBER     |
|------------|------------------|
| 9/11/2015  | 5001             |
|            | CHECK AMOUNT     |
|            | ******\$1,120.40 |

NOT NEGOTIABLE